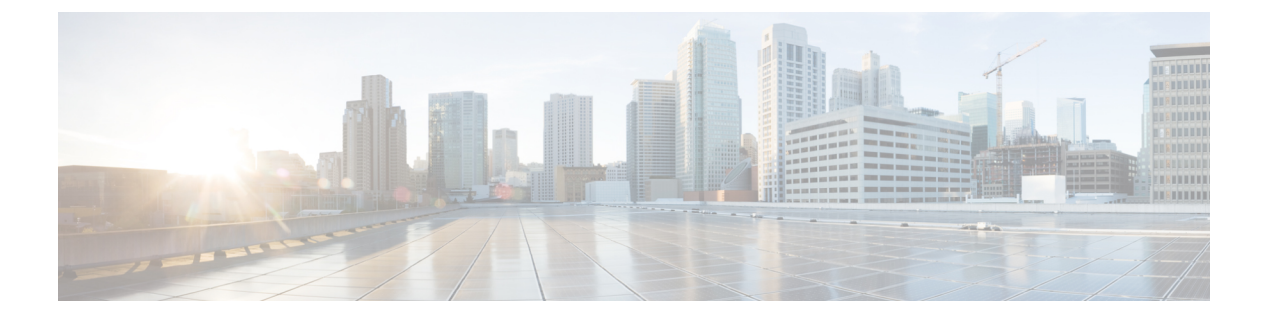

# MSDP の設定

- MSDP の前提条件 (1 ページ)
- Multicast Source Discovery Protocol に関する情報 (1ページ)
- MSDP の設定方法 (10 ページ)
- MSDP のモニタリングおよびメンテナンス (31 ページ)
- MSDP の設定例 (35 ページ)

# **MSDP**の前提条件

MSDP を使用するには、Catalyst 3560-CX スイッチで IP サービス フィーチャ セットをイネー ブルにする必要があります。

# Multicast Source Discovery Protocol に関する情報

MSDP は複数の PIM-SM ドメインを接続するメカニズムです。MSDP は、他の PIM ドメイン 内のマルチキャスト送信元を検出することを目的としています。MSDPの主な利点は、(一般 的な共有ツリーではなく)ドメイン間ソース ツリーを PIM-SM ドメインで使用できるように し、複数の PIM-SM ドメインを相互接続する複雑性を軽減することです。MSDP がネットワー クで設定されている場合、RP は他のドメイン内の RP と送信元情報を交換します。RP は、レ シーバがいるグループに送信するソースのドメイン間ソース ツリーに参加できます。RP は、 そのドメイン内の共有ツリーのルートであり、アクティブレシーバが存在するドメイン内のす べてのポイントへのブランチがあるため、これを行うことができます。PIM-SM ドメイン外の 新しい送信元を(共有ツリーの送信元からのマルチキャストパケットの到着によって)ラスト ホップ デバイスが認識すると、その送信元に加入要求を送信してドメイン間ソース ツリーに 参加できます。

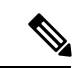

(注) RPに特定グループの共有ツリーがないか、発信インターフェイスリストがヌルの共有ツ リーがある場合は、別のドメインの発信元に加入要求を送信しません。 MSDP がイネーブルになっている場合、PIM-SM ドメインの RP は、他のドメインの MSDP 対応デバイスとの MSDP ピアリング関係を維持します。このピアリング関係は TCP 接続を通じ て発生します。交換されるのは主にマルチキャストグループを送信する送信元のリストです。 MSDP はピアリング接続に TCP (ポート 639)を使用します。BGP と同様に、ポイントツーポ イント TCP ピアリングを使用する場合は、各ピアを明示的に設定する必要があります。さら に、RP 間の TCP 接続は基本的なルーティング システムによって実現されます。受信側の RP では、送信元リストを使用して送信元のパスが確立されます。マルチキャストソースがレシー バがいるドメインの対象である場合、マルチキャスト データは PIM-SM で提供される通常の ソースツリー構築メカニズムを使用して配信されます。MSDP は、グループを送信する送信元 のアナウンスにも使用されます。これらのアナウンスは、ドメインの RP で発信する必要があ ります。

図に、2 つの MSDP ピア間の MSDP の動作を示します。PIM では、ドメインの RP に送信元を 登録するための標準メカニズムとして、MSDP が使用されます。

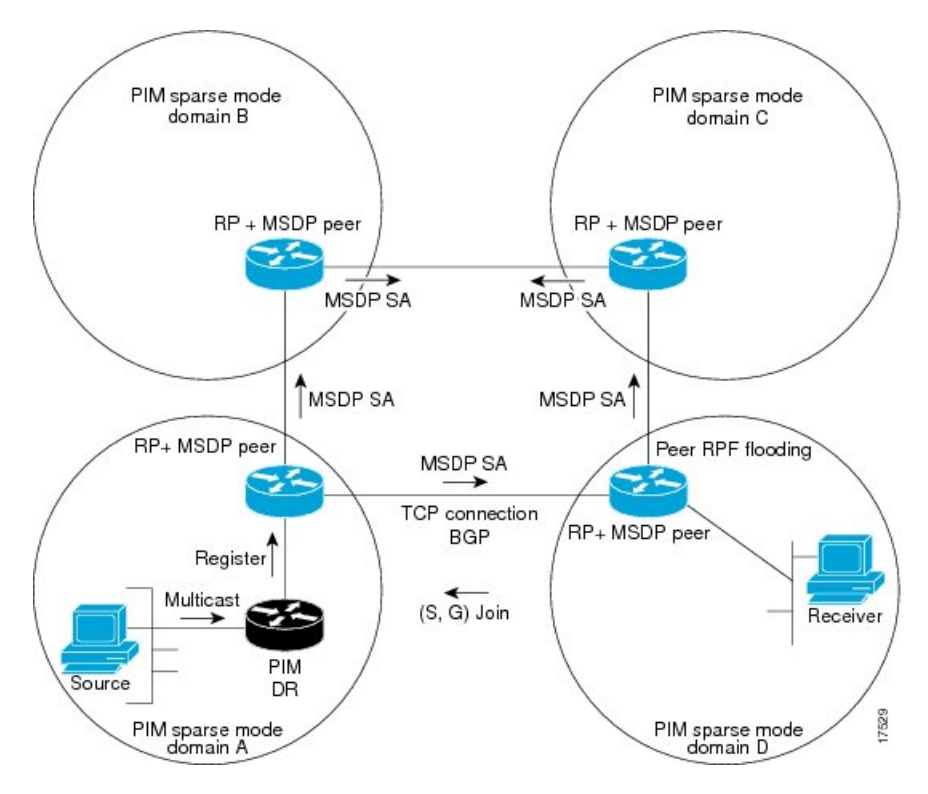

図 1: RP ピア間で動作する MSDP

MSDP が実装されている場合、次のイベント シーケンスが発生します。

**1.** 図に示すように、PIM 指定デバイス(DR)が送信元を RP に登録すると、その RP が Source-Active (SA) メッセージをすべての MSDP ピアに送信します。

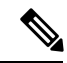

- (注) DRは、(ソースがアクティブになると)カプセル化されたデータをソースごとに1回だけRPに送信します。ソースがタイムアウトした場合、ソースが再度アクティブになるとこのプロセスが実行されます。これは、発信元RPに登録されているすべての発信元を含んでいる定期的なSAメッセージの場合とは異なります。これらのSAメッセージはMSDP制御パケットであるため、アクティブな送信元からのカプセル化されたデータを含んでいません。
  - **1.** SA メッセージでは、ソース アドレス、ソースの送信先グループ、および RP のアドレス または発信者 ID が識別されます(設定されている場合)。
  - 2. SA メッセージを受信する各 MSDP ピアは、発信者からのダウンストリームのすべてのピアに SA メッセージをフラッディングします。場合によっては(図の PIM-SM ドメイン Bおよび C内の RP の場合など)、RP は複数の MSDP ピアからの SA メッセージのコピーを受信することがあります。ループが作成されないように、RP は BGP ネクストホップデータベースに問い合わせて、SA メッセージの発信者へのネクストホップを識別します。 MBGP とユニキャスト BGP の両方が設定されている場合、MBGP が最初に確認されてからユニキャスト BGP が確認されます。そのネクストホップ ネイバーが発信元の RPF ピアです。RPF ピアへのインターフェイス以外のインターフェイスにある発信元から受信したSA メッセージはドロップされます。そのため、SA メッセージフラッディングプロセスはピア RPF フラッディングと呼ばれます。ピア RPF フラッディングメカニズムにより、BGP または MBGP は MSDP とともに実行する必要があります。
  - SA メッセージを受信した RP は、グループの(\*,G)送信インターフェイスリストにイン ターフェイスが存在するかどうかを確認することによって、そのドメイン内にアドバタイ ズされたグループのメンバが存在するかどうかを確認します。グループメンバが存在しな い場合、RP は何も実行しません。グループメンバが存在する場合、RP は(S,G)加入要 求を送信元に送信します。その結果、ドメイン間ソースツリーのブランチが自律システム のRP との境界に構築されます。マルチキャストパケットは、RPに着信すると、その共有 ツリーを経由して RP のドメイン内のグループメンバに転送されます。メンバの DR は、 標準的な PIM-SM 手順を使用してソースへのランデブーポイントツリー(RPT)に加入す ることもできます。
  - 発信元 RP は、送信元がグループにパケットを送信し続ける限り、60 秒ごとに(S,G) ス テートに関する SA メッセージを定期的に送信し続けます。RP は SA メッセージを受信す ると、SA メッセージをキャッシュします。たとえば、発信元 RP 10.5.4.3 から (172.16.5.4, 228.1.2.3) に対する SA メッセージを受信したとします。RP は mroute テーブルを確認し、 グループ 228.1.2.3 にアクティブなメンバが存在しないことを検出すると、SA メッセージ を 10.5.4.3 のダウンストリームにあるピアに渡します。次に、ドメイン内のホストが加入 要求をグループ 228.1.2.3 の RP に送信した場合、その RP はホストへのインターフェイス を (\*,224.1.2.3) エントリの発信インターフェイス リストに追加します。RP は SA メッセー ジをキャッシュするため、デバイスは (172.16.5.4, 228.1.2.3) のエントリを持ち、ホストが 加入を要求するとすぐにソース ツリーに加入できます。

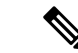

(注) 現行のすべてのサポート対象のソフトウェアリリースでは、MSDPSAメッセージのキャッシュは必須であり、手動でイネーブルまたはディセーブルにすることはできません。デフォルトでは、MSDPピアが設定されると、ip multicast cache-sa-state コマンドが自動的に実行コンフィギュレーションに追加されます。

## **MSDP**の利点

MSDP には次の利点があります。

- ・共有されたマルチキャスト配信ツリーが分割され、共有ツリーがドメインに対してローカルになるように設定できます。ローカルメンバーはローカルツリーに加入します。共有ツリーへのJoinメッセージはドメインから脱退する必要はありません。
- PIM SM ドメインは独自の RP だけを信頼するため、他のドメインの RP に対する信頼度が 低下します。このため、送信元の情報がドメイン外部に漏れないようにでき、セキュリ ティが高まります。
- レシーバーだけが配置されているドメインは、グループメンバーシップをグローバルにアドバタイズしなくても、データを受信できます。
- グローバルな送信元マルチキャスト ルーティング テーブル ステートが不要になり、メモリが削減されます。

## デフォルト MSDP ピア

スタブ自律システムには、冗長性を実現するために複数の RP との MSDP ピアリングが必要な 場合もあります。たとえば、RPF チェックメカニズムがないため、SA メッセージは複数のデ フォルト ピアから受け入れられません。その代わりに、SA メッセージは1つのピアからだけ 受け入れられます。そのピアに障害が発生した場合、SA メッセージは別のピアから受け入れ られます。もちろん、デフォルトのピアが両方とも同じ SAメッセージを送信することがこの 基本的な前提となっています。

下の図に、デフォルトのMSDPピアが使用されるシナリオを示します。この図では、デバイス Bを所有するカスタマーが2つのインターネットサービスプロバイダ(ISP)を介してイン ターネットに接続されています。一方のISPはデバイスAを所有し、もう一方のISPはデバイ スCを所有しています。どちらもそれらの間でBGPもMBGPも実行していません。カスタ マーがISPドメインまたは他のドメイン内のソースについて学習するために、デバイスBはデ バイスAをデフォルトMSDPピアとして識別します。デバイスBはデバイスAとデバイスC の両方にSAメッセージをアドバタイズしますが、デバイスAだけまたはデバイスCだけから SAメッセージを受け入れます。デバイスAが設定内の最初のデフォルトピアである場合、デ バイスAが稼働していればデバイスAが使用されます。デバイスAが稼働していない場合に 限り、デバイスBがデバイスCからのSAメッセージを受け入れます。 ISPは、プレフィックスリストを使用して、カスタマーのデバイスから受け入れるプレフィックスを定義する場合もあります。カスタマーは、複数のデフォルトピアを定義します。各ピアには関連するプレフィックスを1つまたは複数設定します。

カスタマーは2つの ISP を使用しています。カスタマーはこの2つの ISP をデフォルトピアとして定義します。設定内で最初のデフォルトピアとして特定されているピアが稼働している限り、このピアがデフォルトピアになり、カスタマーはそのピアから受信するすべてのSAメッセージを受け入れます。

#### 図 2: デフォルト MSDP ピアのシナリオ

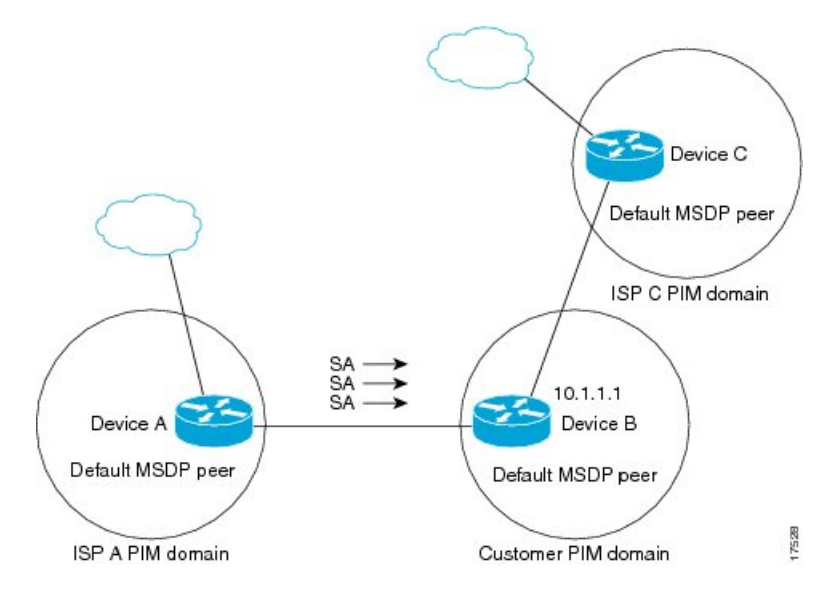

デバイスBはデバイスAおよびデバイスCにSAをアドバタイズしますが、デバイスAまた はデバイスCだけを使用してSAメッセージを受け入れます。デバイスAが設定内の最初のデ バイスである場合、デバイスAが稼働していればデバイスAが使用されます。デバイスAが 稼働していない場合に限り、デバイスBがデバイスCからSAメッセージを受け入れます。こ れは、プレフィックスリストを使用しない動作です。

プレフィックスリストを指定すると、リスト内のプレフィックスに対してだけピアはデフォル トピアになります。プレフィックスリストがそれぞれ関連付けられている場合は、複数のア クティブなデフォルトピアを設定できます。プレフィックスリストがない場合も、複数のデ フォルトピアを設定できますが、アクティブなデフォルトピアになるのは最初のピアだけで す(このピアにデバイスが接続されていて、ピアがアクティブの場合に限ります)。最初に設 定されたピアがダウンするか、このピアとの接続がダウンした場合、2番目に設定されたピア がアクティブなデフォルトピアになります。以下同様です。

## MSDP メッシュ グループ

MSDP メッシュ グループは、MSDP によってフル メッシュ型に相互接続された MSDP スピー カーのグループです。つまり、グループの各 MSDP ピアには、グループ内の他のすべての MSDP ピアとの MSDP ピアリング関係(MSDP 接続)が必要です。MSDP メッシュ グループ が MSDP ピアのグループ間に設定されている場合、SA メッセージのフラッディングが削減さ れます。グループ内の MSDP ピアがグループ内の別の MSDP ピアから SA メッセージを受信す ると、この SA メッセージはグループ内のその他のすべての MSDP ピアに送信されたとみなさ れるためです。その結果、受信側の MSDP ピアがグループ内の他の MSDP ピアに SA メッセー ジをフラッディングする必要はありません。

### MSDP メッシュ グループの利点

- •SAフラッディングの最適化:グループ内に複数のピアがある場合、SAフラッディングを 最適化するために MSDP メッシュ グループは特に有用です。
- インターネットを通過する SA トラフィック量の削減: MSDP メッシュ グループを使用すると、SA メッセージは他のメッシュ グループ ピアにフラッディングされません。
- •着信 SA メッセージの RPF チェックの省略: MSDP メッシュ グループが設定されている と、メッシュ グループ ピアからの SA メッセージは常に受け入れられます。

## SA 発信フィルタ

デフォルトでは、MSDP を実行するように設定されている RP は、それが RP であるすべての ローカルソースのSA メッセージを発信します。そのため、RP に登録されているローカルソー スはSA メッセージでアドバタイズされますが、これが望ましくない場合もあります。たとえ ば、PIM-SM ドメイン内のソースがプライベートアドレス(たとえば、ネットワーク10.0.0.0/8) を使用している場合、SA 発信フィルタを設定してこれらのアドレスがインターネット上の他 の MSDP ピアにアドバタイズされないようにする必要があります。

SA メッセージでアドバタイズされるソースを制御するには、RP に SA 発信フィルタを設定します。SA発信フィルタを作成すると、SAメッセージでアドバタイズされるソースを次のように制御できます。

- ・デバイスが SA メッセージでローカル ソースをアドバタイズしないように RP を設定できます。この場合もデバイスは通常の方法で他の MSDP ピアからの SA メッセージを転送します。ローカル ソースの SA メッセージは発信しません。
- ・拡張アクセスリストで定義されている(S,G)ペアと一致する、特定のグループに送信するローカルソースのSAメッセージだけを発信するようにデバイスを設定できます。その他のすべてのローカルソースはSAメッセージでアドバタイズされません。
- AS パスアクセスリストで定義されている AS パスと一致する、特定のグループに送信するローカルソースの SA メッセージだけを発信するようにデバイスを設定できます。その他のすべてのローカル ソースは SA メッセージでアドバタイズされません。
- ルートマップで定義されている基準と一致するローカル ソースの SA メッセージだけを 発信するようにデバイスを設定できます。その他のすべてのローカル ソースは SA メッ セージでアドバタイズされません。
- ・拡張アクセスリスト、ASパスアクセスリスト、およびルートマップ(またはそれらの その組み合わせ)を含む SA発信フィルタを設定します。この場合、ローカルソースが SAメッセージでアドバタイズされる前に、すべての条件を満たしている必要があります。

## MSDP での発信フィルタ リストの使用

デフォルトでは、MSDP 対応デバイスは、受信したすべての SA メッセージをその MSDP ピア すべてに転送します。ただし、発信フィルタリストを作成することで、SA メッセージが MSDP ピアに転送されないようにできます。発信フィルタリストは、ローカルに発信されたか別の MSDP ピアから受信したかに関係なくすべての SA メッセージに適用されますが、SA 発信フィ ルタはローカルに発信された SA メッセージだけに適用されます。ローカルデバイスから発信 される MSDP SA メッセージのフィルタをイネーブルにする方法の詳細については、「ローカ ル ソースの RP によって発信された SA メッセージの制御」の項を参照してください。

発信フィルタリストを作成すると、デバイスがピアへ転送するSAメッセージを次のように制 御できます。

- 指定した MSDP ピアへ転送したすべての発信 SAメッセージをフィルタリングするには、 MSDP ピアへの SA メッセージの転送を停止するようにデバイスを設定します。
- 指定した MSDP ピアへ転送した発信 SA メッセージのサブセットを拡張アクセスリストに 定義された(S,G)ペアに基づいてフィルタリングするには、拡張アクセスリストで許可 されている(S,G)ペアに一致する MSDP ピアへの SA メッセージだけを転送するように デバイスを設定します。その他のすべての SA メッセージの MSDP ピアへの転送は停止さ れます。
- 指定した MSDP へ転送した発信 SA メッセージのサブセットをルートマップに定義された 一致基準に基づいてフィルタリングするには、ルートマップに定義された基準に一致する SA メッセージだけを転送するようにデバイスを設定します。その他のすべての SA メッ セージの MSDP ピアへの転送は停止されます。
- 指定したピアからの発信 SA メッセージのサブセットを SA メッセージに含まれているア ナウンス側 RP アドレスに基づいてフィルタリングするには、SA メッセージが1 つ以上の MSDP ピアに送信されていても、それらの発信元に基づいて発信 SA メッセージをフィル タリングするようにデバイスを設定します。その他のすべての SA メッセージの MSDP ピ アへの転送は停止されます。
- ・拡張アクセスリスト、ルートマップ、および RP アクセスリストまたは RP ルートマップのいずれかを含む発信フィルタリストを設定できます。この場合、MSDP ピアで発信 SA メッセージを転送するにはすべての条件を満たしている必要があります。

Â

注意 SA メッセージの任意のフィルタリングを実行すると、ダウンストリーム MSDP ピアで正 当なアクティブソースのSAメッセージを受信できなくなることがあります。そのため、 このタイプのフィルタを使用する場合は注意が必要です。通常、発信フィルタリストは、 プライベート アドレスを使用するソースなど、望ましくないソースを拒否するためだけ に使用します。

## MSDP での着信フィルタ リストの使用

デフォルトでは、MSDP 対応デバイスは MSDP ピアからそのデバイスに送信されたすべての SA メッセージを受信します。ただし、着信フィルタ リストを作成することによって、MSDP ピアからデバイスが受信する送信元情報を制御できます。

着信フィルタリストを作成すると、デバイスがピアから受信する着信SAメッセージを次のように制御できます。

- 指定した MSDP ピアからのすべての着信 SAメッセージをフィルタリングするには、指定 した MSDP ピアから送信されたすべての SAメッセージを無視するようにデバイスを設定 します。
- 指定したピアからの着信 SA メッセージのサブセットを拡張アクセスリストに定義された (S,G) ペアに基づいてフィルタリングするには、拡張アクセスリストに定義された(S,G) ペアに一致する MSDP ピアからの SA メッセージだけを受信するようにデバイスを設定します。MSDP ピアからのその他のすべての着信 SA メッセージは無視されます。
- 指定したピアからの着信 SA 要求メッセージのサブセットをルートマップに定義された一 致基準に基づいてフィルタリングするには、ルートマップに指定された基準に一致する SA メッセージだけを受信するようにデバイスを設定します。MSDP ピアからのその他の すべての着信 SA メッセージは無視されます。
- 指定したピアからの着信 SA メッセージのサブセットを拡張アクセスリストに定義された (S,G) ペアと、ルートマップに定義された基準の両方に基づいてフィルタリングするに は、拡張アクセスリストに定義された(S,G) ペアと、ルートマップに定義された基準 の両方に一致する着信 SA メッセージだけを受信するようにデバイスを設定します。MSDP ピアからのその他のすべての着信 SA メッセージは無視されます。
- 指定したピアからの着信 SA メッセージのサブセットを SA メッセージに含まれているア ナウンス側 RP アドレスに基づいてフィルタリングするには、SA メッセージがすでに1つ 以上の MSDP ピア全体に送信されている可能性がある場合でも、それらの発信元に基づい て着信 SA メッセージをフィルタリングするようにデバイスを設定します。
- ・拡張アクセスリスト、ルートマップ、および RP アクセスリストまたは RP ルートマップのいずれかを含む着信フィルタリストを設定できます。この場合、MSDP ピアで着信 SA メッセージを受信するにはすべての条件を満たしている必要があります。

### Æ

注意 SAメッセージの任意のフィルタリングを実行すると、ダウンストリーム MSDP ピアで正 当なアクティブソースのSAメッセージを受信できなくなることがあります。そのため、 このタイプのフィルタを使用する場合は注意が必要です。通常、着信フィルタリストは、 プライベート アドレスを使用するソースなど、望ましくないソースを拒否するためだけ に使用されます。

## MSDPのTTL しきい値

存続可能時間(TTL)値を使用して、ドロップされる前にパケットが取得できるホップの数を 制限できます。特定のMSDPピアに送信された、データがカプセル化された SA メッセージの TTL を指定するには、ip multicast ttl-threshold コマンドを使用します。デフォルトでは、パ ケットの TTL 値が 0(標準 TTL 動作)より大きい場合は、SA メッセージのマルチキャスト データパケットは MSDPピアに送信されます。

一般に、TTL しきい値の問題は、SA メッセージ内でソースの初期マルチキャストパケットが カプセル化されることによって発生することがあります。マルチキャストパケットはユニキャ スト SA メッセージ内部でカプセル化されるため(TTL は 255)、SA メッセージが MSDP ピ アに送信されるときに TTL は減少しません。さらに、マルチキャストトラフィックおよびユ ニキャストトラフィックは MSDP ピア、したがってリモート PIM-SM ドメインへのまったく 異なるパスに従うため、SA メッセージが通過するホップの総数は、通常のマルチキャストパ ケットとは大きく異なります。その結果、カプセル化されたパケットは TTL しきい値に違反 することになります。この問題を解決するには、ip multicast ttl-threshold コマンドを使用し て、特定の MSDP ピアに送信された SA メッセージにカプセル化されているマルチキャストパ ケットに関連付けられた TTL しきい値を設定します。ip msdp ttl-threshold コマンドを使用す ると、IP ヘッダーの TTL が *ttl-value* 引数に指定されている TTL 値未満であるマルチキャスト パケットが、ピアに送信される SA メッセージにカプセル化されないようにすることができま す。

## MSDP メッセージ タイプ

MSDPメッセージには4つの基本タイプがあり、それぞれが固有のType、Length、およびValue (TLV) データフォーマットでエンコードされています。

SA メッセージ

SA メッセージを使用して、ドメイン内のアクティブなソースをアドバタイズします。また、 これらの SA メッセージには送信元によって送信された最初のマルチキャスト データ パケッ トが含まれていることがあります。

SA メッセージには、発信元 RP の IPアドレスと、アドバタイズされる1つ以上の(S,G)ペア が含まれています。また、SA メッセージにカプセル化されたデータ パケットが含まれている ことがあります。

### SA 要求メッセージ

SA要求メッセージを使用して、特定のグループにアクティブなソースのリストを要求します。 これらのメッセージは、SAキャッシュにアクティブな(S,G)ペアのリストを保持するMSDP SAキャッシュに送信されます。グループ内のすべてのアクティブなソースが発信元の RP に よって再アドバタイズされるまで待つ代わりに、SA要求メッセージを使用してアクティブな ソースのリストを要求すると、加入遅延を短縮できます。

### SA 応答メッセージ

SA 応答メッセージは SA 要求メッセージに応答する MSDP ピアによって送信されます。SA 応 答メッセージには、発信元の RP の IP アドレスと、キャッシュに保存されている発信元 RP の ドメイン内のアクティブなソースの1つ以上の(S,G)ペアが含まれています。

### キープアライブ メッセージ

キープアライブ メッセージは 60 秒ごとに送信され、MSDP セッションをアクティブに保ちま す。キープアライブ メッセージまたは SA メッセージを 75 秒間受信しなかった場合、MSDP セッションがリセットされます。

## MSDP のデフォルト設定

MSDP はイネーブルになっていません。デフォルトの MSDP ピアはありません。

# **MSDP**の設定方法

## デフォルトの MSDP ピアの設定

#### 始める前に

MSDP ピアを設定します。

#### 手順

|       | コマンドまたはアクション                                                                                   | 目的                           |
|-------|------------------------------------------------------------------------------------------------|------------------------------|
| ステップ1 | enable                                                                                         | 特権 EXEC モードを有効にします。          |
|       | 例:                                                                                             | ・パスワードを入力します(要求された場合)。       |
|       | スイッチ> enable                                                                                   |                              |
| ステップ2 | configure terminal                                                                             | グローバル コンフィギュレーション モードを開始     |
|       | 例:                                                                                             | します。                         |
|       | スイッチ# configure terminal                                                                       |                              |
| ステップ3 | <b>ip msdp default-peer</b> <i>ip-address</i>   <i>name</i> [ <b>prefix-list</b> <i>list</i> ] | すべての MSDP SA メッセージの受信元となるデフォ |
|       | 例:                                                                                             | ルト ピアを定義します。<br>             |

|       | コマンドまたはアクション                                                                                                    | 目的                                                                                                    |
|-------|----------------------------------------------------------------------------------------------------|----------------------------------------------------------------------------------------------------|
|       | Router(config)# <b>ip msdp default-peer 10.1.1.1</b><br><b>prefix-list site-a</b>                                                                       | <ul> <li><i>ip-address / name</i>には、MSDP デフォルトピアのIP アドレスまたはドメインネームシステム(DNS)サーバー名を入力します。</li> </ul>                                                                                                    |
|       |                                                                                                    | <ul> <li>(任意) prefix-list list を指定する場合は、リス<br/>ト内のプレフィックス専用のデフォルトピアと<br/>なるピアを指定するリスト名を入力します。プ<br/>レフィックスリストがそれぞれ関連付けられて<br/>いる場合は、複数のアクティブなデフォルトピ<br/>アを設定できます。</li> </ul>                                    |
|       |                                                                                                    | <b>prefix-list</b> キーワードが指定された <b>ip msdp</b><br><b>default-peer</b> コマンドを複数入力すると、複数<br>の RP プレフィックスに対してすべてのデフォ<br>ルトピアが同時に使用されます。この構文は通<br>常、スタブ サイト クラウドに接続されたサー<br>ビス プロバイダ クラウドで使用されます。                    |
|       |                                                                                                    | <b>prefix-list</b> キーワードを指定せずに <b>ip msdp</b><br><b>default-peer</b> コマンドを複数入力すると、単一<br>のアクティブピアですべての SA メッセージが<br>受信されます。このピアに障害がある場合は、<br>次の設定済みデフォルト ピアですべての SA<br>メッセージが受信されます。この構文は通常、<br>スタブ サイトで使用されます。 |
| ステップ4 | <b>ip prefix-list</b> <i>name</i> [ <b>description</b> <i>string</i> ]   <b>seq</b> <i>number</i> { <b>permit</b>   <b>deny</b> } <i>network length</i> | (任意)ステップ2で指定された名前を使用し、プ<br>レフィックスリストを作成します。                                                                                                    |
|       | 例:<br>Router(config)# prefix-list site-a seq 3 permit<br>12 network length 128                                                                          | <ul> <li>(任意) description string を指定する場合は、</li> <li>このプレフィックスリストを説明する 80 文字</li> <li>以下のテキストを入力します。</li> </ul>                                                                                                 |
|       |                                                                                                    | <ul> <li>seq number には、エントリのシーケンス番号を<br/>入力します。指定できる範囲は1~4294967294<br/>です。</li> </ul>                                                                                                    |
|       |                                                                                                    | <ul> <li>denyキーワードを指定すると、条件が一致した<br/>場合にアクセスが拒否されます。</li> </ul>                                                                                                    |
|       |                                                                                                    | <ul> <li>permit キーワードを指定すると、条件が一致した場合にアクセスが許可されます。</li> </ul>                                                                                                    |
|       |                                                                                                    | <ul> <li>network lengthには、許可または拒否されている<br/>ネットワークの番号およびネットワークマスク<br/>長(ビット単位)を指定します。</li> </ul>                                                                                                    |

|       | コマンドまたはアクション                                                    | 目的                                                              |
|-------|-----------------------------------------------------------------|-----------------------------------------------------------------|
| ステップ5 | ip msdp description {peer-name   peer-address} text<br>例:       | (任意)設定内で、または show コマンド出力内で<br>簡単に識別できるように、指定されたピアの説明を<br>設定します。 |
|       | <pre>Router(config)# ip msdp description peer-name site-b</pre> | デフォルトでは、MSDP ピアに説明は関連付けられ<br>ていません。                             |
| ステップ6 | end                                                             | 特権 EXEC モードに戻ります。                                               |
|       | 例:                                                              |                                                                 |
|       | スイッチ(config)# <b>end</b>                                        |                                                                 |
| ステップ7 | show running-config                                             | 入力を確認します。                                                       |
|       | 例:                                                              |                                                                 |
|       | スイッチ# show running-config                                       |                                                                 |
| ステップ8 | copy running-config startup-config                              | (任意)コンフィギュレーションファイルに設定を                                         |
|       | 例:                                                              | 保存します。                                                          |
|       | スイッチ# copy running-config startup-config                        |                                                                 |

# SA ステートのキャッシング

メモリを消費して送信元情報の遅延を短縮する場合は、SA メッセージをキャッシュに格納するようにデバイスを設定できます。送信元とグループのペアのキャッシングをイネーブルにするには、次の手順を実行します。

送信元とグループのペアのキャッシングをイネーブルにするには、次の手順に従います。

手順

|       | コマンドまたはアクション       | 目的                       |
|-------|--------------------|--------------------------|
| ステップ1 | enable             | 特権 EXEC モードを有効にします。      |
|       | 例:                 | ・パスワードを入力します(要求された場合)。   |
|       | スイッチ> enable       |                          |
| ステップ2 | configure terminal | グローバル コンフィギュレーション モードを開始 |
|       | 例:                 | します。                     |

|       | コマンドまたはアクション                                                                                                    | 目的                                                                                                    |
|-------|----------------------------------------------------------------------------------------------------|----------------------------------------------------------------------------------------------------|
|       | スイッチ# configure terminal                                                                                                    |                                                                                                    |
| ステップ3 | ip msdp cache-sa-state [list access-list-number]<br>例:<br>スイッチ(config)# ip msdp cache-sa-state 100                                     | 送信元とグループのペアのキャッシングをイネーブ<br>ルにします (SA ステートを作成します)。アクセ<br>スリストを通過したこれらのペアがキャッシュに格<br>納されます。                                                                                                |
|       |                                                                                                    | <b>list</b> access-list-number の範囲は 100 ~ 199 です。                                                                                                    |
|       |                                                                                                    | <ul> <li>(注) このコマンドの代わりに、ip msdp<br/>sa-reques グローバルコンフィギュレーショ<br/>ンコマンドを使用できます。この代替コ<br/>マンドを使用すると、グループの新しいメ<br/>ンバがアクティブになった場合に、SA 要<br/>求メッセージがデバイスから MSDP ピア<br/>に送信されます。</li> </ul> |
| ステップ4 | <b>access-list</b> access-list-number { <b>deny</b>   <b>permit</b> } protocol source source-wildcard destination destination-wildcard | IP 拡張アクセスリストを作成します。必要な回数だ<br>けこのコマンドを繰り返します。                                                                                                    |
|       | 例:<br>スイッチ(config)# access-list 100 permit ip<br>171.69.0.0 0.0.255.255 224.2.0.0 0.0.255.255                                          | <ul> <li>access-list-number の範囲は 100 ~ 199 です。ス<br/>テップ 2 で作成した番号と同じ値を入力しま<br/>す。</li> </ul>                                                                                             |
|       |                                                                                                    | <ul> <li>denyキーワードは、条件が一致した場合にアク<br/>セスを拒否します。permitキーワードは、条件<br/>が一致した場合にアクセスを許可します。</li> </ul>                                                                                         |
|       |                                                                                                    | • <i>protocol</i> には、プロトコル名として <b>ip</b> を入力し<br>ます。                                                                                                    |
|       |                                                                                                    | <ul> <li>sourceには、パケットの送信元であるネットワークまたはホストの番号を入力します。</li> </ul>                                                                                                    |
|       |                                                                                                    | <ul> <li>source-wildcard には、送信元に適用するワイル<br/>ドカードビットをドット付き 10 進表記で入力<br/>します。無視するビット位置には1を設定しま<br/>す。</li> </ul>                                                                          |
|       |                                                                                                    | <ul> <li>destination には、パケットの送信先であるネットワークまたはホストの番号を入力します。</li> </ul>                                                                                                    |
|       |                                                                                                    | <ul> <li>destination-wildcard には、宛先に適用するワイ<br/>ルドカードビットをドット付き 10 進表記で入<br/>力します。無視するビット位置には1を設定し<br/>ます。</li> </ul>                                                                      |

|       | コマンドまたはアクション                             | 目的                                                          |
|-------|------------------------------------------|-------------------------------------------------------------|
|       |                                          | アクセスリストの末尾には、すべてに対する暗黙の<br>拒否ステートメントが常に存在することに注意して<br>ください。 |
| ステップ5 | end                                      | 特権 EXEC モードに戻ります。                                           |
|       | 例:                                       |                                                             |
|       | スイッチ(config)# <b>end</b>                 |                                                             |
| ステップ6 | show running-config                      | 入力を確認します。                                                   |
|       | 例:                                       |                                                             |
|       | スイッチ# show running-config                |                                                             |
| ステップ7 | copy running-config startup-config       | (任意)コンフィギュレーションファイルに設定を                                     |
|       | 例:                                       | 保存します。                                                      |
|       | スイッチ# copy running-config startup-config |                                                             |

## MSDP ピアからの送信元情報の要求

グループへの送信元である接続 PIM SM ドメイン内のアクティブなマルチキャスト送信元を、 グループの新しいメンバーが学習する必要がある場合は、新しいメンバーがグループに加入し たときに、指定された MSDP ピアに SA 要求メッセージがデバイスから送信されるようにこの タスクを実行します。ピアは SA キャッシュ内の情報に応答します。ピアにキャッシュが設定 されていない場合、このコマンドを実行しても何も起こりません。この機能を設定すると加入 遅延は短縮されますが、メモリが消費されます。

新しいメンバーがグループに加入し、マルチキャストトラフィックを受信する必要が生じた場合、MSDP ピアに SA 要求メッセージを送信するようにデバイスを設定するには、次の手順を 実行します。

| 丰 | 順  |
|---|----|
|   | 川民 |

|       | コマンドまたはアクション | 目的                                        |
|-------|--------------|-------------------------------------------|
| ステップ1 | enable       | 特権 EXEC モードを有効にします。                       |
|       | 例:           | <ul> <li>パスワードを入力します(要求された場合)。</li> </ul> |
|       | スイッチ> enable |                                           |

|       | コマンドまたはアクション                                           | 目的                                                                                                    |
|-------|--------------------------------------------------------|----------------------------------------------------------------------------------------------------|
| ステップ2 | configure terminal<br>例:                               | グローバル コンフィギュレーション モードを開始<br>します。                                                                                                    |
|       | スイッチ# configure terminal                               |                                                                                                    |
| ステップ3 | ip msdp sa-request {ip-address   name}<br>例:           | 指定された MSDP ピアに SA 要求メッセージを送信<br>するようにデバイスを設定します。                                                                                    |
|       | スイッチ(config)# <b>ip msdp sa-request 171.69.1.1</b>     | <i>ip-address</i>   <i>name</i> を指定する場合は、グループの新し<br>いメンバーがアクティブになるときにローカルデバ<br>イスの SA メッセージの要求元になる MSDP ピアの<br>IP アドレス、または名前を入力します。 |
|       |                                                        | SA メッセージを送信する必要がある MSDP ピアご<br>とに、このコマンドを繰り返します。                                                                                    |
| ステップ4 | end<br>例:<br>スイッチ(config)# end                         | 特権 EXEC モードに戻ります。                                                                                                    |
| ステップ5 | show running-config<br>例:<br>スイッチ# show running-config | 入力を確認します。                                                                                                    |
| ステップ6 | copy running-config startup-config<br>例:               | (任意)コンフィギュレーションファイルに設定を<br>保存します。                                                                                                   |
|       | スイッチ# copy running-config startup-config               |                                                                                                    |

# スイッチから発信される送信元情報の制御

デバイスから発信されるマルチキャスト送信元情報を制御できます。

- •アドバタイズ対象の送信元(送信元ベース)
- ・送信元情報のレシーバー(要求元認識ベース)

詳細については、送信元の再配信 (16ページ)およびSA 要求メッセージのフィルタリング (18ページ)を参照してください。

## 送信元の再配信

SA メッセージは、送信元が登録されている RP で発信されます。デフォルトでは、RP に登録 されているすべての送信元がアドバタイズされます。送信元が登録されている場合は、RP に Aフラグが設定されています。このフラグは、フィルタリングされる場合を除き、送信元がSA に格納されてアドバタイズされることを意味します。

アドバタイズされる登録済みの送信元をさらに制限するには、次の手順を実行します。

|       | コマンドまたはアクション                                                                                                    | 目的                                                                                                    |
|-------|----------------------------------------------------------------------------------------------------|----------------------------------------------------------------------------------------------------|
| ステップ1 | enable                                                                                                    | 特権 EXEC モードを有効にします。                                                                                                    |
|       | 例:                                                                                                    | <ul> <li>パスワードを入力します(要求された場合)。</li> </ul>                                                                                                    |
|       | スイッチ> enable                                                                                                    |                                                                                                    |
| ステップ2 | configure terminal                                                                                                    | グローバル コンフィギュレーション モードを開始                                                                                                    |
|       | 例:                                                                                                    | します。                                                                                                    |
|       | スイッチ# configure terminal                                                                                                    |                                                                                                    |
| ステップ3 | <b>ip msdp redistribute</b> [ <b>list</b> access-list-name] [ <b>asn</b><br>aspath-access-list-number] [ <b>route-map</b> man] | SA メッセージに格納されてアドバタイズされる、                                                                                                    |
|       |                                                                                                    | マルナキャストルーティンクテーラル内の(S,G)<br>エントリを設定します。                                                                                                    |
|       | スイッチ(config)# <b>ip msdp redistribute list 21</b>                                                                              | デフォルトでは、ローカルドメイン内の送信元だけ<br>がアドバタイズされます。                                                                                                    |
|       |                                                                                                    | <ul> <li>(任意) list access-list-name: IP 標準または IP<br/>拡張アクセスリストの名前または番号を入力し<br/>ます。標準アクセスリストの範囲は 1 ~ 99、<br/>拡張アクセスリストの範囲は 100 ~ 199 です。<br/>アクセスリストによって、アドバタイズされる<br/>ローカルな送信元、および送信されるグループ<br/>が制御されます。</li> </ul> |
|       |                                                                                                    | <ul> <li>(任意) asn aspath-access-list-number: 1~199</li> <li>の範囲の IP 標準または IP 拡張アクセスリスト</li> <li>番号を入力します。このアクセスリスト番号</li> <li>は、ip as-path access-list コマンドでも設定する</li> <li>必要があります。</li> </ul>                      |
|       |                                                                                                    | <ul> <li>・(任意) route-map map: 1 ~ 199 の範囲の IP<br/>標準またはIP拡張アクセスリスト番号を入力し<br/>ます。このアクセスリスト番号は、ip as-path</li> </ul>                                                                                                  |

### 手順

|       | コマンドまたはアクション                                                                                                    | 目的                                                                                                    |
|-------|----------------------------------------------------------------------------------------------------|----------------------------------------------------------------------------------------------------|
|       |                                                                                                    | <b>access-list</b> コマンドでも設定する必要がありま<br>す。                                                                                                    |
|       |                                                                                                    | アクセスリストまたは自律システムパスアクセスリ<br>ストに従って、デバイスが (S,G) ペアをアドバタ<br>イズします。                                                                                                    |
| ステップ4 | 次のいずれかを使用します。<br>・access-listaccess-list-number<br>{deny permit}<br>source<br>[source-wildcard]<br>• access-listaccess-list-number<br>{deny permit}<br>protocol source source-wildcard destination<br>destination-wildcard<br>例:<br>スイッチ(config)# access list 21 permit 194.1.22.0<br>または<br>スイッチ(config)# access list 21 permit ip<br>194.1.22.0 10.1.1.10 194.3.44.0 10.1.1.10 | <ul> <li> <b>IP</b>標準アクセスリストを作成します。必要な回数だけこのコマンドを繰り返します。 または </li> <li> <b>IP</b>拡張アクセスリストを作成します。必要な回数だけこのコマンドを繰り返します。 <ul> <li> <i>access-list-number</i>: ステップ2 で作成した同じ番号を入力します。標準アクセスリストの範囲は1~99、拡張アクセスリストの範囲は1~99、拡張アクセスリストの範囲は100~199です。 </li> <li> <i>deny</i>: 条件に合致している場合、アクセスを拒否します。permit キーワードは、条件が一致した場合にアクセスを許可します。 </li> <li> <i>ib ib ib ib ib ib ib ib</i></li></ul></li></ul> |
| ステップ5 | end                                                                                                    | 特権 EXEC モードに戻ります。                                                                                                    |
|       | 例:                                                                                                    |                                                                                                    |

|               | コマンドまたはアクション                             | 目的                                 |
|---------------|------------------------------------------|------------------------------------|
|               | スイッチ(config)# <b>end</b>                 |                                    |
| ステップ6         | show running-config<br>例:                | 入力を確認します。                          |
|               | スイッチ# show running-config                |                                    |
| ステップ <b>1</b> | copy running-config startup-config<br>例: | (任意) コンフィギュレーションファイルに設定を<br>保存します。 |
|               | スイッチ# copy running-config startup-config |                                    |

### SA 要求メッセージのフィルタリング

デフォルトでは、SA情報をキャッシングしているデバイスだけが、SA要求に応答できます。 このようなデバイスでは、デフォルトでMSDPピアからのすべてのSA要求メッセージが採用 され、アクティブな送信元のIPアドレスが取得されます。

ただし、MSDP ピアからの SA 要求をすべて無視するように、デバイスを設定できます。標準 アクセスリストに記述されたグループのピアからの SA 要求メッセージだけを採用することも できます。アクセスリスト内のグループが指定された場合は、そのグループのピアからの SA 要求メッセージが受信されます。他のグループのピアからの他のメッセージは、すべて無視さ れます。

デフォルト設定に戻すには、**no ip msdp filter-sa-request** {*ip-address*|*name*} グローバルコンフィ ギュレーション コマンドを使用します。

これらのオプションのいずれかを設定するには、次の手順を実行します。

|       | コマンドまたはアクション             | 目的                                         |
|-------|--------------------------|--------------------------------------------|
| ステップ1 | enable                   | 特権 EXEC モードを有効にします。                        |
|       | 例:                       | <ul> <li>・パスワードを入力します(要求された場合)。</li> </ul> |
|       | スイッチ> enable             |                                            |
|       |                          |                                            |
| ステップ2 | configure terminal       | グローバル コンフィギュレーション モードを開始                   |
|       | 例:                       | します。                                       |
|       | スイッチ# configure terminal |                                            |
|       |                          |                                            |

手順

|               | コマンドまたはアクション                                                                                                    | 目的                                                                                                    |
|---------------|----------------------------------------------------------------------------------------------------|----------------------------------------------------------------------------------------------------|
| ステップ <b>3</b> | 次のいずれかを使用します。<br>・ip msdp filter-sa-request<br>{ <i>ip-addressname</i> }<br>・ip msdp filter-sa-request<br>{ <i>ip-addressname</i> }<br>list access-list-number<br>例:<br>スイッチ(config)# <b>ip msdp filter sa-request</b><br>171.69.2.2 | 指定された MSDP ピアからの SA 要求メッセージを<br>すべてフィルタリングします。<br>または<br>標準アクセスリストを通過したグループに対して、<br>指定された MSDP ピアからの SA 要求メッセージを<br>フィルタリングします。アクセスリストには、複数<br>のグループ アドレスが記述されています。<br>access-list-number の範囲は 1 ~ 99 です。 |
| ステップ4         | <b>access-list</b> access-list-number { <b>deny</b>   <b>permit</b> } source<br>[source-wildcard]                                                                                                    | IP標準アクセスリストを作成します。必要な回数だ<br>けこのコマンドを繰り返します。                                                                                                    |
|               | 例:                                                                                                    | • access-list-number の範囲は $1 \sim 99$ です。                                                                                                    |
|               | スイッチ(config)# access-list 1 permit 192.4.22.0<br>0.0.0.255                                                                                                    | <ul> <li>deny キーワードは、条件が一致した場合にアク<br/>セスを拒否します。permit キーワードは、条件<br/>が一致した場合にアクセスを許可します。</li> <li>source には、パケットの送信元であるネットワー<br/>クまたはホストの番号を入力します。</li> </ul>                                              |
|               |                                                                                                    | <ul> <li>(任意) source-wildcard には、source に適用されるワイルドカードビットをドット付き 10 進表記で入力します。無視するビット位置には1を設定します。</li> </ul>                                                                                                |
|               |                                                                                                    | アクセスリストの末尾には、すべてに対する暗黙の<br>拒否ステートメントが常に存在することに注意して<br>ください。                                                                                                    |
| ステップ5         | end                                                                                                    | 特権 EXEC モードに戻ります。                                                                                                    |
|               | 例:                                                                                                    |                                                                                                    |
|               | スイッチ(config)# <b>end</b>                                                                                                    |                                                                                                    |
| ステップ6         | show running-config                                                                                                    | 入力を確認します。                                                                                                    |
|               | 例:                                                                                                    |                                                                                                    |
|               | スイッチ# show running-config                                                                                                    |                                                                                                    |
| ステップ1         | copy running-config startup-config                                                                                                    | (任意) コンフィギュレーションファイルに設定を<br>保存します。                                                                                                    |
|               | ניאן :                                                                                                    |                                                                                                    |

| <br>コマンドまたはアクション                         | 目的 |
|------------------------------------------|----|
| スイッチ# copy running-config startup-config |    |

## スイッチで転送される送信元情報の制御

デフォルトでは、デバイスで受信されたすべてのSAメッセージが、すべてのMSDPピアに転送されます。ただし、フィルタリングするか、または存続可能時間(TTL)値を設定し、発信メッセージがピアに転送されないようにできます。

## フィルタの使用法

フィルタを作成すると、次のいずれかの処理を実行できます。

- すべての送信元とグループのペアのフィルタリング
- ・特定の送信元とグループのペアだけが通過するように、IP 拡張アクセス リストを指定
- ・ルートマップの一致条件に基づくフィルタリング

フィルタを適用するには、次の手順を実行します。

|       | コマンドまたはアクション                                                                       | 目的                                                                                                    |
|-------|------------------------------------------------------------------------------------|----------------------------------------------------------------------------------------------------|
| ステップ1 | enable                                                                             | 特権 EXEC モードを有効にします。                                                                                           |
|       | 例:                                                                                 | <ul> <li>パスワードを入力します(要求された場合)。</li> </ul>                                                                     |
|       | スイッチ> enable                                                                       |                                                                                                    |
| ステップ2 | configure terminal                                                                 | グローバル コンフィギュレーション モードを開始                                                                                      |
|       | 例:                                                                                 | します。                                                                                                    |
|       | スイッチ# configure terminal                                                           |                                                                                                    |
| ステップ3 | 次のいずれかを使用します。                                                                      | ・指定された MSDP ピアへの SA メッセージを                                                                                    |
|       | • ip msdp sa-filter out                                                            | フィルタリングします。                                                                                                   |
|       | <ul> <li>{<i>ip-address name</i>}</li> <li><b>ip msdp sa-filter out</b></li> </ul> | <ul> <li>指定したピアに対する IP 拡張アクセス リスト<br/>を通過した SA メッセージのみを渡します。拡<br/>張アクセスリスト番号の範囲は 100 ~ 199 で<br/>す</li> </ul> |
|       | <pre>{ip-address name} list access-list-number • ip msdp sa-filter out</pre>       | <sup>2</sup> 。<br><b>list</b> と <b>route-map</b> の両方のキーワードを使用す<br>ると、すべての条件に一致しなければ、発信 SA                     |

#### 手順

|       | コマンドまたはアクション                                                                                                    | 目的                                                                                                    |
|-------|----------------------------------------------------------------------------------------------------|----------------------------------------------------------------------------------------------------|
|       | { <i>ip-address name</i> }<br>route-map <i>map-tag</i>                                                                                 | メッセージ内のいずれの(S,G)ペアも通過で<br>きません。                                                                                 |
|       | 例:<br>スイッチ(config)# ip msdp sa-filter out<br>switch.cisco.com                                                                          | <ul> <li>指定された MSDP ピアへのルート マップ</li> <li><i>map-tag</i> で一致基準を満たす SA メッセージのみ</li> <li>を渡します。</li> </ul>         |
|       | または<br>スイッチ(config)# <b>ip msdp sa-filter out list 100</b>                                                                             | すべての一致基準に当てはまる場合、ルート<br>マップのpermitがフィルタを通してルートを通<br>過します。deny はルートをフィルタ処理しま<br>す。                               |
|       | または<br>スイッチ(config)# ip msdp sa-filter out<br>switch.cisco.com route-map 22                                                            |                                                                                                    |
| ステップ4 | <b>access-list</b> access-list-number { <b>deny</b>   <b>permit</b> } protocol source source-wildcard destination destination-wildcard | (任意)IP拡張アクセスリストを作成します。必要<br>な回数だけこのコマンドを繰り返します。                                                                 |
|       | 例:                                                                                                    | <ul> <li>access-list-number には、ステップ2で指定した<br/>番号を入力します。</li> </ul>                                              |
|       | スイッチ(config)# access list 100 permit ip<br>194.1.22.0 10.1.1.10 194.3.44.0 10.1.1.10                                                   | <ul> <li>deny キーワードは、条件が一致した場合にアク<br/>セスを拒否します。permit キーワードは、条件<br/>が一致した場合にアクセスを許可します。</li> </ul>              |
|       |                                                                                                    | • <i>protocol</i> には、プロトコル名として <b>ip</b> を入力します。                                                                |
|       |                                                                                                    | <ul> <li>sourceには、パケットの送信元であるネットワークまたはホストの番号を入力します。</li> </ul>                                                  |
|       |                                                                                                    | <ul> <li>source-wildcard には、送信元に適用するワイル<br/>ドカードビットをドット付き 10 進表記で入力<br/>します。無視するビット位置には1を設定しま<br/>す。</li> </ul> |
|       |                                                                                                    | <ul> <li>destination には、パケットの送信先であるネットワークまたはホストの番号を入力します。</li> </ul>                                            |
|       |                                                                                                    | <ul> <li><i>destination-wildcard</i>には、宛先に適用するワイルドカードビットをドット付き10進表記で入力します。無視するビット位置には1を設定します。</li> </ul>        |
|       |                                                                                                    | アクセスリストの末尾には、すべてに対する暗黙の<br>拒否ステートメントが常に存在することに注意して<br>ください。                                                     |

|       | コマンドまたはアクション                             | 目的                      |
|-------|------------------------------------------|-------------------------|
| ステップ5 | end                                      | 特権 EXEC モードに戻ります。       |
|       | 例:                                       |                         |
|       | スイッチ(config)# <b>end</b>                 |                         |
| ステップ6 | show running-config                      | 入力を確認します。               |
|       | 例:                                       |                         |
|       | スイッチ# show running-config                |                         |
| ステップ7 | copy running-config startup-config       | (任意)コンフィギュレーションファイルに設定を |
|       | 例:                                       | 保存します。                  |
|       | スイッチ# copy running-config startup-config |                         |

## SA メッセージに格納されて送信されるマルチキャスト データの TTL による制限

TTL 値を使用して、各送信元の最初の SA メッセージにカプセル化されるデータを制御できま す。IP ヘッダーTTL 値が *ttl* 引数以上であるマルチキャストパケットだけが、指定された MSDP ピアに送信されます。たとえば、内部トラフィックの TTL 値を8に制限できます。他のグルー プを外部に送信する場合は、これらのパケットの TTL を8より大きく設定して送信する必要 があります。

TTL しきい値を確立するには、次の手順に従います。

| 手 | 順   |
|---|-----|
|   | ~~~ |

|       | コマンドまたはアクション             | 目的                                        |
|-------|--------------------------|-------------------------------------------|
| ステップ1 | enable                   | 特権 EXEC モードを有効にします。                       |
|       | 例:                       | <ul> <li>パスワードを入力します(要求された場合)。</li> </ul> |
|       | スイッチ> enable             |                                           |
| ステップ2 | configure terminal       | グローバル コンフィギュレーション モードを開始                  |
|       | 例:                       | します。                                      |
|       | スイッチ# configure terminal |                                           |

|       | コマンドまたはアクション                                                               | 目的                                                                                                    |
|-------|----------------------------------------------------------------------------|----------------------------------------------------------------------------------------------------|
| ステップ3 | ip msdp ttl-threshold { <i>ip-address</i>   <i>name</i> } <i>ttl</i><br>例: | 指定された MSDP ピア宛ての最初の SA メッセージ<br>にカプセル化されるマルチキャストデータを制限し<br>ます。                                                |
|       | スイッチ(config)# <b>ip msdp ttl-threshold</b><br>switch.cisco.com 0           | <ul> <li><i>ip-address</i>   <i>name</i> には、TTLの制限が適用される<br/>MSDP ピアのIP アドレスまたは名前を入力しま<br/>す。</li> </ul>      |
|       |                                                                            | <ul> <li>ttlには、TTL 値を入力します。デフォルトは0です。この場合、すべてのマルチキャストデータパケットは、TTLがなくなるまでピアに転送されます。指定できる範囲は0~255です。</li> </ul> |
| ステップ4 | end                                                                        | 特権 EXEC モードに戻ります。                                                                                             |
|       | 例:                                                                         |                                                                                                    |
|       | スイッチ(config)# <b>end</b>                                                   |                                                                                                    |
| ステップ5 | show running-config                                                        | 入力を確認します。                                                                                                    |
|       | 例:                                                                         |                                                                                                    |
|       | スイッチ# show running-config                                                  |                                                                                                    |
| ステップ6 | copy running-config startup-config                                         | (任意)コンフィギュレーションファイルに設定を                                                                                       |
|       | 例:                                                                         | 保存します。                                                                                                    |
|       | スイッチ# copy running-config startup-config                                   |                                                                                                    |

# スイッチで受信される送信元情報の制御

デフォルトでは、デバイスは、MSDPの RPF ピアによって送信されたすべての SA メッセージ を受信します。ただし、着信 SA メッセージをフィルタリングし、MSDP ピアから受信する送 信元情報を制御できます。つまり、特定の着信 SA メッセージを受信しないようにデバイスを 設定できます。

次のいずれかの処理を実行できます。

- MSDP ピアからのすべての着信 SA メッセージのフィルタリング
- ・特定の送信元とグループのペアが通過するように、IP 拡張アクセス リストを指定
- ・ルートマップの一致条件に基づくフィルタリング

フィルタを適用するには、次の手順を実行します。

|       | コマンドまたはアクション                                                                                                    | 目的                                                                                                    |
|-------|----------------------------------------------------------------------------------------------------|----------------------------------------------------------------------------------------------------|
| ステップ1 | enable                                                                                                    | 特権 EXEC モードを有効にします。                                                                                                    |
|       | 例:                                                                                                    | <ul> <li>パスワードを入力します(要求された場合)。</li> </ul>                                                                                                    |
|       | スイッチ> enable                                                                                                    |                                                                                                    |
| ステップ2 | configure terminal                                                                                                    | グローバル コンフィギュレーション モードを開始                                                                                                    |
|       | 例:                                                                                                    | します。                                                                                                    |
|       | スイッチ# configure terminal                                                                                                    |                                                                                                    |
| ステップ3 | 次のいずれかを使用します。                                                                                                    | ・指定された MSDP ピアへの SA メッセージを<br>フィルタリングします                                                                                                    |
|       | <ul> <li>ip msdp sa-filter in <pre>{ip-address name} <pre>ip msdp sa-filter in <pre>{ip-address name} list access-list-number <pre>ip msdp sa-filter in <pre>{ip-address name} route-map map-tag </pre> </pre></pre></pre></pre></li> <li>Ø : <pre> <pre> <pre> <pre> </pre> </pre></pre></pre></li> </ul> <li> <pre> <pre> <pre> </pre> </pre> </pre></li> | <ul> <li>・ IP 拡張アクセスリストを通過する、指定された<br/>ピアからのSAメッセージのみを通過させます。<br/>拡張アクセスリスト access-list-number の範囲は<br/>100 ~ 199 です。</li> <li>list と route-map の両方のキーワードを使用す<br/>ると、すべての条件に一致しなければ、発信 SA<br/>メッセージ内のいずれの (S,G) ペアも通過で<br/>きません。</li> <li>・ルート マップ map-tag 内の一致条件を満たす、<br/>指定された MSDP ピアからの SA メッセージの<br/>みを通過させます。</li> <li>すべての一致基準に当てはまる場合、ルート<br/>マップの permit がフィルタを通してルートを通<br/>過します。deny はルートをフィルタ処理しま<br/>す。</li> </ul> |
|       | または                                                                                                    |                                                                                                    |
|       | スイッチ(config)# <b>ip msdp sa-filter in</b><br>switch.cisco.com route-map 22                                                                                                    |                                                                                                    |
| ステップ4 | <b>access-list</b> access-list-number { <b>deny</b>   <b>permit</b> } protocol source source-wildcard destination destination-wildcard                                                                                                    | (任意) IP 拡張アクセスリストを作成します。必要<br>な回数だけこのコマンドを繰り返します。                                                                                                    |
|       | 例:<br>スイッチ(config)# access list 100 permit ip                                                                                                    | <ul> <li>Access-list-number には、ステップ2で指定した<br/>番号を入力します。</li> </ul>                                                                                                    |

手順

|               | コマンドまたはアクション                              | 目的                                                                                                    |
|---------------|-------------------------------------------|----------------------------------------------------------------------------------------------------|
|               | 194.1.22.0 10.1.1.10 194.3.44.0 10.1.1.10 | <ul> <li>denyキーワードは、条件が一致した場合にアク<br/>セスを拒否します。permitキーワードは、条件<br/>が一致した場合にアクセスを許可します。</li> </ul>                |
|               |                                           | • <i>protocol</i> には、プロトコル名として <b>ip</b> を入力します。                                                                |
|               |                                           | <ul> <li>sourceには、パケットの送信元であるネットワークまたはホストの番号を入力します。</li> </ul>                                                  |
|               |                                           | <ul> <li>source-wildcard には、送信元に適用するワイル<br/>ドカードビットをドット付き 10 進表記で入力<br/>します。無視するビット位置には1を設定しま<br/>す。</li> </ul> |
|               |                                           | <ul> <li>destination には、パケットの送信先であるネットワークまたはホストの番号を入力します。</li> </ul>                                            |
|               |                                           | <ul> <li>destination-wildcardには、宛先に適用するワイルドカードビットをドット付き10進表記で入力します。無視するビット位置には1を設定します。</li> </ul>               |
|               |                                           | アクセスリストの末尾には、すべてに対する暗黙の<br>拒否ステートメントが常に存在することに注意して<br>ください。                                                     |
| ステップ5         | end                                       | 特権 EXEC モードに戻ります。                                                                                               |
|               | 例:                                        |                                                                                                    |
|               | スイッチ(config)# <b>end</b>                  |                                                                                                    |
| ステップ6         | show running-config                       | 入力を確認します。                                                                                                    |
|               | 例:                                        |                                                                                                    |
|               | スイッチ# show running-config                 |                                                                                                    |
| ステップ <b>1</b> | copy running-config startup-config<br>例:  | (任意) コンフィギュレーションファイルに設定を<br>保存します。                                                                              |
|               | スイッチ# copy running-config startup-config  |                                                                                                    |

# MSDP メッシュ グループの設定

MSDP メッシュ グループを設定するには、次の任意の作業を実行します。

(注) デバイスごとに複数のメッシュ グループを設定できます。

#### 手順の概要

- 1. enable
- 2. configure terminal
- **3. ip msdp mesh-group** *mesh-name* {*peer-address* | *peer-name*}
- 4. MSDP ピアをメッシュ グループのメンバとして追加するには、ステップ3を繰り返しま す。
- 5. exit
- **6**. show running-config
- 7. copy running-config startup-config

#### 手順の詳細

|               | コマンドまたはアクション                                                   | 目的                                                                                                    |
|---------------|----------------------------------------------------------------|----------------------------------------------------------------------------------------------------|
| ステップ1         | enable                                                         | 特権 EXEC モードを有効にします。                                                                                                    |
|               | 例:                                                             | プロンプトが表示されたらパスワードを入力しま                                                                                                    |
|               | Device> enable                                                 | す。<br>                                                                                                    |
| ステップ2         | configure terminal                                             | グローバル コンフィギュレーション モードを開始                                                                                                    |
|               | 例:                                                             | します。                                                                                                    |
|               | Device# configure terminal                                     |                                                                                                    |
| ステップ <b>3</b> | <b>ip msdp mesh-group</b> mesh-name {peer-address   peer-name} | MSDP メッシュ グループを設定し、MSDP ピアがそのメッシュ グループに属することを指定します。                                                                                                    |
|               | 例:<br>Device(config)# <b>ip msdp mesh-group peermesh</b>       | <ul> <li>(注) メッシュ グループに参加しているデバイ<br/>ス上のすべての MSDP ピアは、そのグルー<br/>プ内の他のすべての MSDP ピアと完全に<br/>メッシュ構造になっている必要がありま<br/>す。各デバイスの各 MSDP ピアは、ip<br/>msdp peer コマンドを使用して、ピアとし<br/>て設定する必要があります、また、ipmsdp<br/>mesh-group コマンドを使用して、そのメッ<br/>シュグループのメンバとしても設定する必<br/>要があります。</li> </ul> |

L

|       | コマンドまたはアクション                                                                           | 目的                                              |
|-------|----------------------------------------------------------------------------------------|-------------------------------------------------|
| ステップ4 | MSDPピアをメッシュグループのメンバとして追加<br>するには、ステップ3を繰り返します。                                         |                                                 |
| ステップ5 | exit<br>例:<br>Device(config)# exit                                                     | グローバル コンフィギュレーション モードを終了<br>し、特権 EXEC モードに戻ります。 |
| ステップ6 | show running-config<br>例:<br>Device# show running-config                               | 入力を確認します。                                       |
| ステップ1 | copy running-config startup-config<br>例:<br>Device# copy running-config startup-config | (任意)コンフィギュレーションファイルに設定を<br>保存します。               |

# MSDP ピアのシャットダウン

### 始める前に

MSDP が動作していて、MSDP ピアを設定する必要があります。

#### 手順の概要

- 1. enable
- 2. configure terminal
- **3. ip msdp shutdown** {*peer-name* | *peer-address*}
- 4. 別の MSDP ピアをシャットダウンするには、ステップ3を繰り返します。
- 5. end
- 6. show running-config
- 7. copy running-config startup-config

#### 手順の詳細

|       | コマンドまたはアクション   | 目的                     |
|-------|----------------|------------------------|
| ステップ1 | enable         | 特権 EXEC モードを有効にします。    |
|       | 例:             | プロンプトが表示されたらパスワードを入力しま |
|       | Device> enable | す。                     |

|       | コマンドまたはアクション                                                       | 目的                        |
|-------|--------------------------------------------------------------------|---------------------------|
| ステップ2 | configure terminal                                                 | グローバル コンフィギュレーション モードを開始  |
|       | 例:                                                                 | します。                      |
|       | Device# configure terminal                                         |                           |
| ステップ3 | <b>ip msdp shutdown</b> { <i>peer-name</i>   <i>peer-address</i> } | 指定された MSDP ピアを管理シャットダウンしま |
|       | 例:                                                                 | す。                        |
|       | Device(config)# ip msdp shutdown 192.168.1.3                       |                           |
| ステップ4 | 別のMSDPピアをシャットダウンするには、ステップ3を繰り返します。                                 |                           |
| ステップ5 | end                                                                | グローバル コンフィギュレーション モードを終了  |
|       | 例:                                                                 | し、特権 EXEC モードに戻ります。       |
|       | Device(config)# <b>end</b>                                         |                           |
| ステップ6 | show running-config                                                | 入力を確認します。                 |
|       | 例:                                                                 |                           |
|       | Device# show running-config                                        |                           |
| ステップ1 | copy running-config startup-config                                 | (任意)コンフィギュレーションファイルに設定を   |
|       | 例:                                                                 | 保存します。                    |
|       | Device# copy running-config startup-config                         |                           |

# 境界 PIM デンス モード領域の MSDP への包含

デンスモード(DM)領域と PIM スパースモード(SM)領域の境界となるデバイスに MSDP を設定します。デフォルトでは、DM 領域のアクティブな送信元は MSDP に加入しません。

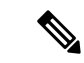

(注) ip msdp border sa-address グローバル コンフィギュレーション コマンドの使用は推奨で きません。DM ドメイン内の送信元が SM ドメイン内の RP にプロキシ登録されるように SM ドメイン内の境界ルータを設定し、標準MSDP 手順でこれらの送信元をアドバタイズ するように SM ドメインを設定してください。

**ip msdp originator-id**グローバル コンフィギュレーション コマンドを実行すると、RP アドレス として使用されるインターフェイスも識別されます。**ip msdp border sa-address** および **ip msdp**  originator-id グローバル コンフィギュレーション コマンドの両方が設定されている場合、ip msdp originator-id コマンドから取得されたアドレスが RP アドレスを指定します。

DM 領域でアクティブな送信元の SA メッセージを MSDP ピアに送信するように境界ルータを 設定するには、次の手順を実行します。

| 壬     | 旧百 |
|-------|----|
| _ J . | 川沢 |

|       | コマンドまたはアクション                                                                                                    | 目的                                                                          |
|-------|----------------------------------------------------------------------------------------------------|-----------------------------------------------------------------------------|
| ステップ1 | enable                                                                                                    | 特権 EXEC モードを有効にします。                                                         |
|       | 例:                                                                                                    | <ul> <li>パスワードを入力します(要求された場合)。</li> </ul>                                   |
|       | スイッチ> enable                                                                                                    |                                                                             |
| ステップ2 | configure terminal                                                                                                    | グローバル コンフィギュレーション モードを開始                                                    |
|       | 例:                                                                                                    | します。                                                                        |
|       | スイッチ# configure terminal                                                                                                    |                                                                             |
| ステップ3 | ip msdp border sa-address interface-id                                                                                                    | DM 領域内のアクティブな送信元に関する SA メッ                                                  |
|       | 例:                                                                                                    | セージを送信するように、DM 領域と SM 領域の境<br>  界スイッチを設定します。                                |
|       | スイッチ(config)# <b>ip msdp border sa-address 0/1</b>                                                                                                  | <i>interface-id</i> には、SAメッセージ内のRPアドレスとして使用される、IPアドレスの配信元となるインターフェイスを指定します。 |
|       |                                                                                                    | インターフェイスの IP アドレスは、SA メッセージ<br>内の RP フィールド [Originator-ID] の値として使用さ<br>れます。 |
| ステップ4 | <b>ip msdp redistribute</b> [ <b>list</b> <i>access-list-name</i> ] [ <b>asn</b> <i>aspath-access-list-number</i> ] [ <b>route-map</b> <i>map</i> ] | SA メッセージに格納されてアドバタイズされる、<br>マルチキャストルーティングテーブル内の(S,G)                        |
|       | 例:                                                                                                    | エントリを設定します。                                                                 |
|       | スイッチ(config)# <b>ip msdp redistribute list 100</b>                                                                                                  | 詳細については、送信元の再配信 (16 ページ)を<br>参照してください。                                      |
| ステップ5 | end                                                                                                    | 特権 EXEC モードに戻ります。                                                           |
|       | 例:                                                                                                    |                                                                             |
|       | スイッチ(config)# <b>end</b>                                                                                                    |                                                                             |
| ステップ6 | show running-config                                                                                                    | 入力を確認します。                                                                   |
|       | 例:                                                                                                    |                                                                             |

|       | コマンドまたはアクション                             | 目的                                 |
|-------|------------------------------------------|------------------------------------|
|       | スイッチ# show running-config                |                                    |
| ステップ1 | copy running-config startup-config<br>例: | (任意) コンフィギュレーションファイルに設定を<br>保存します。 |
|       | スイッチ# copy running-config startup-config |                                    |

# RP アドレス以外の発信元アドレスの設定

SA メッセージを発信する MSDP スピーカーがそのインターフェイスの IP アドレスを SA メッ セージ内の RP アドレスとして使用できるようにするには、次の任意の作業を実行します。

また、次のいずれかの理由により、発信元 ID を変更できます。

- Anycast RP の MSDP メッシュ グループに複数のデバイスを設定する場合。
- ・デバイスが PIM-SM ドメインと PIM-DM ドメインの境界にある場合。デバイスが PIM-SM ドメインと PIM-DM ドメインの境界にあり、PIM-DM ドメイン内のアクティブなソースを アドバタイズする場合は、SA メッセージ内の RP アドレスが発信元デバイスのインター フェイスのアドレスになるように設定します。

#### 手順の概要

- 1. enable
- 2. configure terminal
- 3. ip msdp originator-id
- 4. exit
- **5**. show running-config
- 6. copy running-config startup-config

#### 手順の詳細

|       | コマンドまたはアクション             | 目的                                        |
|-------|--------------------------|-------------------------------------------|
| ステップ1 | enable                   | 特権 EXEC モードを有効にします。                       |
|       | 例:                       | <ul> <li>パスワードを入力します(要求された場合)。</li> </ul> |
|       | スイッチ> enable             |                                           |
| ステップ2 | configure terminal       | グローバル コンフィギュレーション モードを開始                  |
|       | 例:                       | します。                                      |
|       | スイッチ# configure terminal |                                           |

|       | コマンドまたはアクション                                   | 目的                              |
|-------|------------------------------------------------|---------------------------------|
| ステップ3 | ip msdp originator-id                          | 発信元デバイスのインターフェイスのアドレスとな         |
|       | 例:                                             | るように、SAメッセージ内のRPアドレスを設定し<br>ます。 |
|       | スイッチ(config)# ip msdp originator-id ethernet 1 |                                 |
| ステップ4 | exit                                           | グローバル コンフィギュレーション モードを終了        |
|       | 例:                                             | し、特権 EXEC モードに戻ります。             |
|       | スイッチ(config)# exit                             |                                 |
| ステップ5 | show running-config                            | 入力を確認します。                       |
|       | 例:                                             |                                 |
|       | スイッチ# show running-config                      |                                 |
| ステップ6 | copy running-config startup-config             | (任意)コンフィギュレーションファイルに設定を         |
|       | 例:                                             | 保存します。                          |
|       | スイッチ# copy running-config startup-config       |                                 |

# MSDP のモニタリングおよびメンテナンス

## MSDP のモニタリング

MSDPのSAメッセージ、ピア、ステート、およびピアのステータスをモニタリングするには、 次の任意の作業を実行します。

手順の概要

- 1. enable
- 2. debug ip msdp [peer-address | peer-name] [detail] [routes]
- **3**. debug ip msdp resets
- 4. show ip msdp count [as-number]
- **5. show ip msdp peer** [*peer-address* | *peer-name*]
- 6. show ip msdp sa-cache [group-address | source-address | group-name | source-name] [as-number]
- 7. show ip msdp summary

#### 手順の詳細

ステップ1 enable

### 例:

Device# enable

特権 EXEC モードを有効にします。

・パスワードを入力します(要求された場合)。

### ステップ2 debug ip msdp [peer-address | peer-name] [detail] [routes]

このコマンドを使用して、MSDP アクティビティをデバッグします。

オプションの peer-address または peer-name 引数を使用して、デバッグ イベントをログに記録するピアを 指定します。

次に、debug ip msdp コマンドの出力例を示します。

例:

#### Device# debug ip msdp

```
MSDP debugging is on
Device#
MSDP: 224.150.44.254: Received 1388-byte message from peer
MSDP: 224.150.44.254: SA TLV, len: 1388, ec: 115, RP: 172.31.3.92
MSDP: 224.150.44.254: Peer RPF check passed for 172.31.3.92, used EMBGP peer
MSDP: 224.150.44.250: Forward 1388-byte SA to peer
MSDP: 224.150.44.254: Received 1028-byte message from peer
MSDP: 224.150.44.254: SA TLV, len: 1028, ec: 85, RP: 172.31.3.92
MSDP: 224.150.44.254: Peer RPF check passed for 172.31.3.92, used EMBGP peer
MSDP: 224.150.44.250: Forward 1028-byte SA to peer
MSDP: 224.150.44.254: Received 1388-byte message from peer
MSDP: 224.150.44.254: SA TLV, len: 1388, ec: 115, RP: 172.31.3.111
MSDP: 224.150.44.254: Peer RPF check passed for 172.31.3.111, used EMBGP peer
MSDP: 224.150.44.250: Forward 1388-byte SA to peer
MSDP: 224.150.44.250: Received 56-byte message from peer
MSDP: 224.150.44.250: SA TLV, len: 56, ec: 4, RP: 192.168.76.241
MSDP: 224.150.44.250: Peer RPF check passed for 192.168.76.241, used EMBGP peer
MSDP: 224.150.44.254: Forward 56-byte SA to peer
MSDP: 224.150.44.254: Received 116-byte message from peer
MSDP: 224.150.44.254: SA TLV, len: 116, ec: 9, RP: 172.31.3.111
MSDP: 224.150.44.254: Peer RPF check passed for 172.31.3.111, used EMBGP peer
MSDP: 224.150.44.250: Forward 116-byte SA to peer
MSDP: 224.150.44.254: Received 32-byte message from peer
MSDP: 224.150.44.254: SA TLV, len: 32, ec: 2, RP: 172.31.3.78
MSDP: 224.150.44.254: Peer RPF check passed for 172.31.3.78, used EMBGP peer
MSDP: 224.150.44.250: Forward 32-byte SA to peer
```

#### ステップ3 debug ip msdp resets

このコマンドを使用して、MSDP ピアのリセット理由をデバッグします。

例:

Device# debug ip msdp resets

### ステップ4 show ip msdp count [as-number]

このコマンドを使用して、MSDP SA メッセージ内で発信したソースおよびグループの数、および SA キャッシュ内の MSDP ピアからの SA メッセージの数を表示します。ip msdp cache-sa-state コマンドは、このコ マンドによって出力が生成されるように設定する必要があります。

次に、show ip msdp count コマンドの出力例を示します。

例:

```
Device# show ip msdp count
SA State per Peer Counters, <Peer>: <# SA learned>
    192.168.4.4: 8
SA State per ASN Counters, <asn>: <# sources>/<# groups>
    Total entries: 8
    ?: 8/8
```

#### ステップ5 show ip msdp peer [peer-address | peer-name]

このコマンドを使用して、MSDP ピアに関する詳細情報を表示します。

オプションの peer-address 引数または peer-name 引数を使用して、特定のピアに関する情報を表示します。

次に、show ip msdp peer コマンドの出力例を示します。

#### 例:

```
Device# show ip msdp peer 192.168.4.4
MSDP Peer 192.168.4.4 (?), AS 64512 (configured AS)
 Connection status:
   State: Up, Resets: 0, Connection source: Loopback0 (2.2.2.2)
   Uptime(Downtime): 00:07:55, Messages sent/received: 8/18
   Output messages discarded: 0
   Connection and counters cleared 00:08:55 ago
  SA Filtering:
   Input (S,G) filter: none, route-map: none
   Input RP filter: none, route-map: none
   Output (S,G) filter: none, route-map: none
   Output RP filter: none, route-map: none
  SA-Requests:
   Input filter: none
  Peer ttl threshold: 0
  SAs learned from this peer: 8
  Input queue size: 0, Output queue size: 0
  MD5 signature protection on MSDP TCP connection: not enabled
```

ステップ6 show ip msdp sa-cache [group-address | source-address | group-name | source-name] [as-number]

このコマンドを使用して、MSDP ピアから学習した (S,G) ステートを表示します。

次に、show ip msdp sa-cache コマンドの出力例を示します。

例:

#### Device# show ip msdp sa-cache

```
MSDP Source-Active Cache - 8 entries
(10.44.44.5, 239.232.1.0), RP 192.168.4.4, BGP/AS 64512, 00:01:20/00:05:32, Peer 192.168.4.4
(10.44.44.5, 239.232.1.1), RP 192.168.4.4, BGP/AS 64512, 00:01:20/00:05:32, Peer 192.168.4.4
(10.44.44.5, 239.232.1.2), RP 192.168.4.4, BGP/AS 64512, 00:01:19/00:05:32, Peer 192.168.4.4
(10.44.44.5, 239.232.1.3), RP 192.168.4.4, BGP/AS 64512, 00:01:19/00:05:32, Peer 192.168.4.4
(10.44.44.5, 239.232.1.4), RP 192.168.4.4, BGP/AS 64512, 00:01:19/00:05:32, Peer 192.168.4.4
```

(10.44.44.5, 239.232.1.5), RP 192.168.4.4, BGP/AS 64512, 00:01:19/00:05:32, Peer 192.168.4.4 (10.44.44.5, 239.232.1.6), RP 192.168.4.4, BGP/AS 64512, 00:01:19/00:05:32, Peer 192.168.4.4 (10.44.44.5, 239.232.1.7), RP 192.168.4.4, BGP/AS 64512, 00:01:19/00:05:32, Peer 192.168.4.4

#### ステップ7 show ip msdp summary

このコマンドを使用して、MSDP ピアのステータスを表示します。

次に、show ip msdp summary コマンドの出力例を示します。

例:

Device**# show ip msdp summary** MSDP Peer Status Summary Peer Address AS State Uptime/ Reset SA Peer Name Downtime Count Count 192.168.4.4 4 Up 00:08:05 0 8 ?

## MSDP 接続統計情報および SA キャッシュ エントリの消去

MSDP 接続、統計情報または SA キャッシュ エントリを消去するには、次の任意の作業を実行 します。

#### 手順の概要

- 1. enable
- 2. clear ip msdp peer [peer-address | peer-name]
- **3.** clear ip msdp statistics [*peer-address* | peer-name]
- 4. clear ip msdp sa-cache [group-address]

#### 手順の詳細

|               | コマンドまたはアクション                                          | 目的                                                         |
|---------------|-------------------------------------------------------|------------------------------------------------------------|
| ステップ1         | enable                                                | 特権 EXEC モードを有効にします。                                        |
|               | 例:                                                    | <ul> <li>パスワードを入力します(要求された場合)。</li> </ul>                  |
|               | Device> enable                                        |                                                            |
| ステップ <b>2</b> | clear ip msdp peer [peer-address   peer-name]<br>দ্যা | 指定された MSDP ピアへの TCP 接続をクリアし、<br>すべての MSDP メッセージ カウンタをリセットし |
|               | . 10                                                  | ます。                                                        |
|               | Device# clear ip msdp peer                            |                                                            |
| ステップ3         | clear ip msdp statistics [peer-address   peer-name]   | 指定されたMSDPピアの統計カウンタをクリアし、                                   |
|               | 例:                                                    | すべての MSDP メッセージ カウンタをリセットします。                              |
|               | Device# clear ip msdp statistics                      |                                                            |

|       | コマンドまたはアクション                           | 目的                                                                                                    |
|-------|----------------------------------------|----------------------------------------------------------------------------------------------------|
| ステップ4 | clear ip msdp sa-cache [group-address] | SA キャッシュ エントリを消去します。                                                                                                    |
|       | 例:<br>Device# clear ip msdp sa-cache   | <ul> <li>clear ip msdp sa-cache コマンドにオプションの<br/>group-address 引数または source-address 引数を<br/>指定した場合、すべての SA キャッシュエント<br/>リが消去されます。</li> </ul> |
|       |                                        | <ul> <li>特定のグループに関連付けられたすべての SA<br/>キャッシュエントリを消去するには、オプショ<br/>ンの group-address 引数を使用します。</li> </ul>                                         |

# **MSDP**の設定例

## デフォルト MSDP ピアの設定:例

次に、ルータ A およびルータ C の部分的な設定の例を示します。これらの ISP にはそれぞれ に複数のカスタマー(カスタマーと同様)がおり、デフォルトのピアリング(BGP または MBGP なし)を使用しています。この場合、両方の ISP で類似した設定となります。つまり、 両方の ISP では、対応するプレフィックス リストで SA が許可されている場合、デフォルトピ アからの SA だけが受信されます。

ルータ A

Router(config)# ip msdp default-peer 10.1.1.1 Router(config)# ip msdp default-peer 10.1.1.1 prefix-list site-a Router(config)# ip prefix-list site-b permit 10.0.0.0/1

ルータ C

Router(config)# ip msdp default-peer 10.1.1.1 prefix-list site-a
Router(config)# ip prefix-list site-b permit 10.0.0.0/1

## SA ステートのキャッシング:例

次に、グループ 224.2.0.0/16 への送信元である 171.69.0.0/16 のすべての送信元のキャッシュス テートをイネーブルにする例を示します。

```
スイッチ(config)# ip msdp cache-sa-state 100
スイッチ(config)# access-list 100 permit ip 171.69.0.0 0.0.255.255 224.2.0.0 0.0.255.255
```

## MSDP ピアからの送信元情報の要求:例

次に、171.69.1.1 の MSDP ピアに SA 要求メッセージを送信するように、スイッチを設定する 例を示します。

スイッチ(config)# ip msdp sa-request 171.69.1.1

## スイッチから発信される送信元情報の制御:例

次に、171.69.2.2のMSDPピアからのSA要求メッセージをフィルタリングするように、スイッ チを設定する例を示します。ネットワーク 192.4.22.0の送信元からのSA要求メッセージはア クセスリスト1に合格して、受信されます。その他のすべてのメッセージは無視されます。

スイッチ(config)# ip msdp filter sa-request 171.69.2.2 list 1 スイッチ(config)# access-list 1 permit 192.4.22.0 0.0.0.255

## スイッチから転送される送信元情報の制御:例

次に、アクセスリスト 100 を通過する(S,G)ペアだけが SA メッセージに格納され、 switch.cisco.com という名前のピアに転送されるように設定する例を示します。

スイッチ(config)# ip msdp peer switch.cisco.com connect-source gigabitethernet1/0/1 スイッチ(config)# ip msdp sa-filter out switch.cisco.com list 100 スイッチ(config)# access-list 100 permit ip 171.69.0.0 0.0.255.255 224.20 0 0.0.255.255

## スイッチで受信される送信元情報の制御:例

次に、*switch.cisco.com* という名前のピアからのすべての SA メッセージをフィルタリングする 例を示します。

スイッチ(config)# ip msdp peer switch.cisco.com connect-source gigabitethernet1/0/1 スイッチ(config)# ip msdp sa-filter in switch.cisco.com

## 例:MSDP メッシュ グループの設定

次に、3 台のデバイスを MSDP メッシュ グループのフル メッシュ メンバになるように設定す る例を示します。

#### デバイスAの設定

ip msdp peer 10.2.2.2 ip msdp peer 10.3.3.3

```
ip msdp mesh-group test-mesh-group 10.2.2.2
ip msdp mesh-group test-mesh-group 10.3.3.3
```

### デバイスBの設定

```
ip msdp peer 10.1.1.1
ip msdp peer 10.3.3.3
ip msdp mesh-group test-mesh-group 10.1.1.1
ip msdp mesh-group test-mesh-group 10.3.3.3
```

### デバイス Cの設定

```
ip msdp peer 10.1.1.1
ip msdp peer 10.2.2.2
ip msdp mesh-group test-mesh-group 10.1.1.1
ip msdp mesh-group test-mesh-group 10.2.2.2
```

# MSDP ピアからの送信元情報の要求:例

次に、171.69.1.1の MSDP ピアに SA 要求メッセージを送信するように、スイッチを設定する 例を示します。

スイッチ(config)# ip msdp sa-request 171.69.1.1

I

翻訳について

このドキュメントは、米国シスコ発行ドキュメントの参考和訳です。リンク情報につきましては 、日本語版掲載時点で、英語版にアップデートがあり、リンク先のページが移動/変更されている 場合がありますことをご了承ください。あくまでも参考和訳となりますので、正式な内容につい ては米国サイトのドキュメントを参照ください。